## Tagging Data in a Table

| k 🗆 bw                                                                                                    |                                                                                                    | Dual Aviat<br>OEDOP | tion Limited 🔒                                                                                                    |                                                                                                    |            |      |                | Events | Chatta | Attacheriert |
|----------------------------------------------------------------------------------------------------|----------------------------------------------------------------------------------------------------|---------------------|----------------------------------------------------------------------------------------------------|----------------------------------------------------------------------------------------------------|------------|------|----------------|--------|--------|--------------|
| Seach                                                                                                    | Q Drow Etts (                                                                                                   | 5                   |                                                                                                    |                                                                                                    |            |      |                |        |        | Actors*      |
| NISK DETALS                                                                                                    | I eveneser +                                                                                                    | THAT IS A           | At Fishs Arcist as a                                                                                                    | or school a                                                                                                    | a spend at | ma d | tos or da      | reps-  |        |              |
|                                                                                                    |                                                                                                    |                     | Artist Ture                                                                                                    | Ente                                                                                                    | Enterin    | Te   | Lee 1          |        |        |              |
| PP CHSencions                                                                                                    | 120                                                                                                    |                     | U Amarko is to                                                                                                    | Chirica                                                                                                    | Martin     | 214  | 1.5 met        |        |        |              |
|                                                                                                    | 1 m m 1 m 1 m 1 m 1 m m 1 m m 1 m m 1 m m 1 m m 1 m m 1 m m 1 m m 1 m m 1 m m 1 m m 1 m m 1 m m 1 m m 1 m m 1 m | 10.0                | ATM \$2.9 100                                                                                                    | Corriga                                                                                                    | - unit     | 111  | ge à lange     |        |        |              |
| SUBSCRIPTION AGREEMENT                                                                                                    |                                                                                                    | 2.0                 | HAT ATTACK                                                                                                    | 210108                                                                                                    | 14.97      | 10.  | IT I has       |        |        |              |
|                                                                                                    | · · · · · ·                                                                                                    | 1.4                 | Bir Aha Are to                                                                                                    | 210118                                                                                                    | Paget      | 100  | 11.1 11.01     |        |        |              |
| FISCAL AND PEOLILATORY                                                                                                    | 1                                                                                                    | 2.5                 | Tel Mine APR-10                                                                                                    | CHANGE                                                                                                    | 294.11     | 101  | SL? 9#1        |        |        |              |
|                                                                                                    |                                                                                                    | 04                  | Artua Kirla Uli                                                                                                    | Curra                                                                                                    | 104-11     | 244  | SLI NAL        |        |        |              |
| BROKER REMUNERATION AND                                                                                                    | 1.5                                                                                                    | - 12                | APT 1416 6710 100                                                                                                    | Corres.                                                                                                    | 1000       | 10   | 11.1 9.01      |        |        |              |
| DEDUCTIONS                                                                                                    |                                                                                                    | - 84                | AN DAME WITH COL                                                                                                    | COLUMN STREET, STREET, | 1000       | -    | PLA BEL        |        |        |              |
|                                                                                                    |                                                                                                    | 100                 | AND ADDRESS AND ADDRESS ADDRESS ADDRES | Control In                                                                                                    | - Line in  | 100  | PLF Bart       |        |        |              |
| SECURITY DETAILS                                                                                                    | 1                                                                                                    |                     | And Address of the local states                                                                                                    | Course of                                                                                                    | - Contract | 12   |                |        |        |              |
| and the second second sec |                                                                                                    |                     | inter Arma artis till                                                                                                    | Course                                                                                                    | Lang.      | 100  | The local      |        |        |              |
|                                                                                                    |                                                                                                    | 1                   | P And STR.                                                                                                    | C14710                                                                                                    | and a      | 10   | all / Hart     |        |        |              |
|                                                                                                    |                                                                                                    | 100                 | TT CAMPAGE AT LK 110                                                                                                    | CHIFTIN                                                                                                    | Aug. (1)   | 110  | 11.0 10.001    |        |        |              |
|                                                                                                    |                                                                                                    | 1.4                 | 40 Artis 83-6-10                                                                                                    | Corrow                                                                                                    | (bg-h)     | 14   | 10.1 16.01     |        |        |              |
|                                                                                                    |                                                                                                    | 0.4                 | IGN Affine KSID-3111                                                                                                    | Chircles                                                                                                    | 24012      | 101  | 26.4 War1      |        |        |              |
|                                                                                                    |                                                                                                    | 10.4                | 100 Armie Nativate                                                                                                    | Enittig                                                                                                    | (arch)     | 101  | 10.1 10.00     |        |        |              |
|                                                                                                    |                                                                                                    | 6.5                 | NOV 44944 AUTO 411                                                                                                    | C147131                                                                                                    | 1410       | 11   | 10.0 10.001    |        |        |              |
|                                                                                                    |                                                                                                    | 0.0                 | 1944 Artun A222-010                                                                                                    | CHIFTEN                                                                                                    | 20.46      | 164  | 16.7 1041      |        |        |              |
|                                                                                                    |                                                                                                    | 100                 | (Mr. 4454-420-200                                                                                                    | CONTRACTOR                                                                                                    | 344.00     | 14   | Min Wary       |        |        |              |
|                                                                                                    |                                                                                                    | 04                  | OF AGAINTIN                                                                                                    | CONTRACT                                                                                                    | \$50 m     | 200  | 27.7 Wark      |        |        |              |
|                                                                                                    |                                                                                                    | 2.4                 | 194 Artise A.M. 200                                                                                                    | COPTER                                                                                                    | Per di     | 210  | 27.8 1641      |        |        |              |
|                                                                                                    |                                                                                                    | 14                  | 12" Artis Alter at                                                                                                    | Concelle                                                                                                    | 10-0       | 11   | 111 1001       |        |        |              |
|                                                                                                    |                                                                                                    | 100                 | The party AULTO                                                                                                    | Control I                                                                                                    | Dar H      | 12   | and a state of |        |        |              |
|                                                                                                    |                                                                                                    | 10                  | 14726 8300 800                                                                                                    | 1000                                                                                                    | 100        | 12   |                |        |        |              |
|                                                                                                    |                                                                                                    | 100                 | Code Annual Color and                                                                                                    | Concernant State                                                                                                    | Dist.      | 1.   | LU L MARY      |        |        |              |
|                                                                                                    |                                                                                                    | 100                 | Testa Lamas Alternation                                                                                                    | Contrast.                                                                                                    | and a      | 1    | In I wash      |        |        |              |
|                                                                                                    |                                                                                                    | 14                  | Li Anui 800.00                                                                                                    | CHARTER                                                                                                    | Lants      | 10   | 11.7 War       |        |        |              |
|                                                                                                    |                                                                                                    | 1.4                 | late Area alter and                                                                                                    | Disprial                                                                                                    | (Internet  | 140  | 11.4 1007      |        |        |              |
|                                                                                                    |                                                                                                    | 0.4                 | Lin, Arthur Account                                                                                                    | 1.141132                                                                                                    | 201.01     | 179  |                |        |        |              |
|                                                                                                    |                                                                                                    | 04                  | PG Area AUD JE                                                                                                    | CHERTER                                                                                                    | Saura      | 179  | 26.6 West      |        |        |              |
|                                                                                                    |                                                                                                    | 154                 | OK ANNALSEE                                                                                                    | CARTIN                                                                                                    | 10-17      | 110  | at a least     |        |        |              |
|                                                                                                    |                                                                                                    | -04                 | 101.010 Adda ( 101                                                                                                    | Contral                                                                                                    | 2410       | 111  | DL ( Wart      |        |        |              |

Open the contract containing the table you wish to tag and click 'Edit' on the heading holding it

| Header Row<br>When tagging table column | whether                                                                                                    |                    |             |               |         |         |                                         |
|-----------------------------------------|----------------------------------------------------------------------------------------------------|--------------------|-------------|---------------|---------|---------|-----------------------------------------|
| Click "Proceed" to tag all rows         | of the column.                                                                                                    | Each row will appr | ear on a se | aparate tag p | age.    | Proceed | has an<br>existing                      |
|                                         | Fail Scout                                                                                                    | Incidence of       | Coarses 1   | and in        | ILL NO. |         | Tieauer                                 |
|                                         |                                                                                                    |                    |             |               |         |         |                                         |
|                                         |                                                                                                    |                    |             |               |         |         | row or r                                |
|                                         | - Cent                                                                                                    |                    |             |               |         |         | row or r                                |
|                                         | - 0,0%0)<br>- 0,0%0<br>- 0,0%0                                                                                                    |                    |             |               |         |         | row or r                                |
|                                         | <ul> <li>Crest</li> <li>Crest</li> <li>Crest</li> <li>Crest</li> <li>Crest</li> </ul>                                                                                                    |                    |             |               |         |         | row or r<br>and the                     |
|                                         | <ul> <li>Denti</li> <li>Denti</li> <li>Denti</li> <li>Denti</li> <li>Denti</li> <li>Denti</li> </ul>                                                                                                    |                    |             |               |         |         | row or r<br>and the                     |
|                                         |                                                                                                    |                    |             |               |         |         | row or r<br>and the                     |
|                                         |                                                                                                    |                    |             |               |         |         | row or r<br>and the<br>click            |
|                                         | <ul> <li>Level</li> <li>Constant</li> <li>Constant</li> <li>Constant</li> <li>Constant</li> <li>Constant</li> <li>Constant</li> <li>Constant</li> <li>Constant</li> </ul>                                                                                                    |                    |             |               |         |         | row or r<br>and the<br>click            |
|                                         | <ul> <li>School</li> <li>Content</li> <li>Content</li> <li>Content</li> <li>Content</li> <li>Content</li> <li>Content</li> <li>Content</li> <li>Content</li> <li>Content</li> <li>Content</li> <li>Content</li> </ul>                                                                                                    |                    |             |               |         |         | row or r<br>and the<br>click<br>'Procee |
|                                         | <ul> <li>Constant</li> <li>Constant</li> <li>Con</li></ul> |                    |             |               |         |         | row or r<br>and the<br>click<br>'Procee |
|                                         | <ul> <li>Constant</li> <li>Constant</li> </ul>                                                                                                    |                    |             |               |         |         | row or r<br>and the<br>click<br>'Procee |
|                                         | Constant     Constant                     |                    |             |               |         |         | row or r<br>and the<br>click<br>'Procee |

| INTEREST | 8  | ιu           | EE 9              | Interest Summary |               |       |              |  |                          |         |
|----------|----|--------------|-------------------|------------------|---------------|-------|--------------|--|--------------------------|---------|
|          |    |              |                   | 1.4              |               |       |              |  |                          |         |
| -        | 10 | ALL POPUL AL | Cran an per scree | sue against      | an react or c | 1 0 0 | anage and    |  | 0                        |         |
| Cancel   |    | Reg          | Aircraft Tape     | Config           | Delivered     |       | Aut          |  |                          |         |
| SWIN     | 1  | 0710         | Artsus A219-100   | C149106          | Marit         | - 24  | 21.5 Years   |  | Choice of Law            | + 44    |
|          | -  | CINC         | Artun A210-100    | CHINOE           | 10-07         | 222   | 20.5 Years   |  |                          |         |
|          | -  | CFINA        | Arbus A215-100    | C147106          | 24.07         | 287   | 200 Vision   |  | Coverage @               | * 44    |
|          | -  | CFRM         | APD-6 8215-102    | \$141338         | August        | 284   | 22.8 7945    |  | Countrate Turne El       | + 10    |
|          |    | C-FZLU       | Arbun A210-100    | CHEYNOL          | Sep-07        | 265   | 20.7 Years   |  | concerning in the co     |         |
|          | -  | CF2L.        | Airpus A210-100   | CHIVE            | Sep.47        | 200   | 20.7 Years   |  | Coverage Subject Matter  | @ A6    |
|          |    | C-GNPY       | Artsus A019-100   | C14(106          | 0.0.97        | 287   | 20.6 Faan    |  |                          |         |
|          | -  | C GAG        | Artise A219-100   | C141106          | O(0-87        | 200   | 20.6 Yours   |  | Number Of Policies       | + A8    |
|          |    | C GACK       | Arbus Al/19-100   | GHEIGE           | QU-BAT        | 201   | 2047841      |  | No. Of last and linese   |         |
|          |    | 0-GAGZ       | Arbus A010-100    | C141108          | 20-15         | 12,40 | 254 7689     |  | no or control mena       |         |
|          |    | CONG         | Artiste A219-100  | C149106          | 74m-07        | 275   | - 20.5 Fireh |  | Insured Item Type ()     |         |
|          |    | C-GB-M       | Arbus A019-100    | C149306          | -lat-16       | 274   | 20.4 Years   |  |                          | -71     |
|          |    | C-GBP        | Artun A210 100    | C141106          | Apr 08        | 288   | 22.3 Years   |  | Insured Item Number and  |         |
|          |    | C-07#        | Artsus A310-100   | CHENNE           | Alg-01        | 200   | 16.8 Yours   |  | 90.041                   | -       |
|          |    | COM          | AP946 A210-102    | CIGINE           | Sep-O1        | 287   | 10.7 Yours   |  | Insured Item City Name   |         |
|          |    | CADCA        | Arbus A325-250    | CHEYIND          | 30-13         | -     | 20.8 Years   |  |                          | -       |
|          | -  | C FDQU       | Argun Acto-200    | Cherrise         | 200-00        | -     | 28.5 798.8   |  | Insured Item Country     |         |
|          |    | C.C.RTING    | Artur \$300-330   | Clevine          | Ext.al        | 100   | 2010 Filler  |  | Subentity                |         |
|          |    | C. 175.00    | Autor #2000.000   | CLEANER          | Mar 10        | -     | TRA Street   |  | Insured item Postal Code | 100     |
|          |    | C FOR        | Artus 4300-200    | CAPTER           | Oct-MI        | 25    | 212 1000     |  |                          | -       |
|          |    | CFOIN        | Arthun ASSO-250   | CHANNE           | 18mm-000      | 206   | 27.8 Years   |  | Insured Item Country ()  | + 40    |
|          |    | C-FDST       | Arbus A300-200    | C141138          | 100-00        | 307   | 27.6 Yann    |  | Annual Street Barriston  |         |
|          | -  | C.FCRU       | Artu-A 4330-238   | Chirthi          | 100.01        | 2.0   | AT & March   |  | maurea men Pregistration | - C+ 10 |

Select the tag to apply to the first column for tagging and click '+ Add'

| 0   |        |                 | 1       | 1         | 1   |            | 0                                |
|-----|--------|-----------------|---------|-----------|-----|------------|----------------------------------|
|     | Reg    | Aircraft Type   | Contia  | Delivered | No. | Age        | 0                                |
|     | C-FYJI | Airbus A319-100 | C14Y108 | May-97    | 258 | 21.0 Years | Insured Item Registration + Ad   |
|     | C-FYKC | Airbus A319-100 | C14Y106 | Jun-97    | 222 | 20.9 Years | country g                        |
|     | C-FYKR | Airbus A319-100 | C14Y106 | Jul-97    | 261 | 20.9 Years | Insured Item Unique Identifier   |
|     | C-FZUH | Airbus A319-100 | C14Y106 | Aug-97    | 264 | 20.8 Years | C-EV.II                          |
|     | C-FZUJ | Airbus A319-100 | C14Y106 | Sep-07    | 265 | 20.7 Years | 2.2.2.2.2.2                      |
|     | C-FZUL | Airbus A319-100 | C14Y106 | Sep-07    | 206 | 20.7 Years | Insured Item Unique              |
|     | C-GAPY | Airbus A319-100 | C14Y106 | Oct-97    | 267 | 20.6 Years | Identifier Type @                |
|     | C-GAQL | Airbus A319-100 | C14Y106 | Dct-97    | 268 | 20.6 Years | -                                |
|     | C-GAOX | Airbus A319-100 | C14Y106 | Oct-97    | 269 | 20.6 Years | Transit Storage Condition @      |
|     | C-GAQZ | Airbus A319-100 | C14Y106 | Jun-15    | 270 | 20.6 Years | Insured Item Usage () + M        |
|     | C-GARG | Airbut A319-100 | C14Y106 | Nov-97    | 271 | 20.5 Years | instruction of the second second |
|     | C-GEHM | Airbus A310-100 | C14Y106 | Jan-98    | 274 | 20.4 Years | Insured Item Weight + Ad         |
|     | C-GBIP | Airbus A319-100 | C14Y106 | Apr/98    | 285 | 22.7 Years |                                  |
| *** | C-GITP | Airbus A319-100 | C14Y106 | Aug-01    | 296 | 16.8 Years | Insured Risk Factor Type 🖗 (+ Ad |
|     | C-GITR | Airbus A319-100 | C14Y106 | Sep-01    | 287 | 16.7 Years | Insured Block Exotor Value       |
|     | C-FOCA | Airbus A320-200 | C14Y132 | Jun-12    | 405 | 26.8 Years | Insured hisk ractor value        |
|     | C-F000 | Airbus A320-200 | C14Y132 | Jan-90    | 201 | 28.5 Years | Insured Risk Factor              |
| *** | C-FDQV | Airbus A320-200 | C14Y132 | Feb-90    | 202 | 28.5 Years | Description                      |
|     | C-FORH | Airbus A320-200 | C14Y132 | Feb-90    | 203 | 28.5 Years |                                  |
|     | C-FORK | Airbus A320-200 | C14Y132 | Mar-90    | 204 | 26.4 Years | Insured Item Coverage Limit      |
|     | C-FORP | Airbus A320-200 | C14Y132 | Oct-90    | 205 | 27.7 Years | Amount                           |

Each entry in the column is tagged, and each row is assigned a page of tags as shown at the top of the tag section

| Pleas | ie select tr | ext or table column  | beiow to to  | ig with leave   | ed Iter  | Net G       | ricit | Sinterest Summary                |     |
|-------|--------------|----------------------|--------------|-----------------|----------|-------------|-------|----------------------------------|-----|
| Uniq  | ue identi    | tier.                |              |                 |          |             |       | 1 +                              |     |
| 8 1   | r u          |                      | 0            |                 |          |             | 4     | 0                                |     |
| ~ .   |              |                      |              |                 |          |             | -     | Insured Nem Registration         |     |
| Hut A | I Fisks: A   | incraft as per sched | t/le against | all risks of to | is or di | mage        |       | Country @                        | 2   |
| 0     | •            | •                    | •            |                 |          | •           |       |                                  |     |
| -     | Peg /        | Arcret Type .        | Config       | Delivered       | No.      | Age         |       | Insured filem Unique             | 6   |
| -     | CFYS         | Airbuil A319-100     | C147108      | May-97          | 258      | 21.5 Yeart  |       | analonina.                       |     |
| -     | CIPHIC       | Airbue A319-100      | C141106      | 345.07          | 222      | 20.9 Year's |       | Insured them Unique              | ×.  |
| -     | C-PYKR       | Artua A319-100       | C14Y106      | 24-97           | 261      | 20.9 Years  |       | Identifier Type Q                |     |
| -     | C#23H        | Arbus A319-100       | C149106      | Aug-97          | 264      | 25.8 Years  |       |                                  |     |
| -     | CFDU         | Artus A319 100       | C14Y106      | 5ep-87          | 265      | 20.7 Years  |       | Transit Storage Condition @      | 1   |
| 5     | C-F2UL       | Artus A319-100       | C14Y100      | Sep-07          | 268      | 20.7 Nears  |       | Internet Harry Linkson (D)       |     |
| -     | COAPS        | Airbus A319-100      | C149106      | Oct. 47         | 267      | 20.6 Years  |       | some commenterings to            |     |
| -     | CGAG         | Aroue A315-100       | C147100      | Oct-97          | 268      | 20-8 Years  |       | Intured Item Weight              | 0   |
| -     | C-040        | Arbus A319-100       | C149106      | 0(8.97          | 269      | 20.4 Years  |       |                                  |     |
| -     | C GAG        | Artus A319-100       | C14Y106      | Jun 15          | 270      | 22-6 Years  |       | Insured Risk Factor Type 🕀       | 9   |
| -     | CONS         | Artus A319-100       | C14/106      | Nov-07          | 271      | 20.5 Years  |       | In such as the standard state of |     |
| -     | C-08+8       | Arbus A319-100       | C147106      | 34-95           | 274      | 22.4 Yeart  |       | Insured Hose Factor Value        |     |
| -     | C-GBP        | Artsus A319-100      | C147106      | Apr-08          | 285      | 22.7 Hearts |       | Insured Risk Factor              |     |
| -     | COTP         | Artsus A315-100      | C149106      | Aug-01          | 266      | TE.8 Years  |       | Description                      | 1   |
| -     | COTR         | Aroue A319-100       | CINNID       | 3mp-01          | 100      | 10.7 19476  |       |                                  |     |
| -     | CROCK        | Artue A320-200       | C149132      | Jun-12          | 405      | 25.8 Year's |       | Insured Hern Coverage Limit      |     |
| -     | 04000        | Artus A320-200       | CHRIDE       | Jan-90          | 201      | 20.5 Years  |       | Amount                           |     |
| -     | CPDQs        | Arthus A320-200      | Crevize      | Feb-90          | 502      | 28.5 Years  |       | Innormalia Internet Terre        |     |
| -     | C-10(H)      | Artsus A320-200      | C14Y132      | Feb-90          | 203      | 28.5 Years  |       | a company of the                 | 1.4 |

## Click on the luggage tag icon at the top of the column to open the 'Tag Table Column' box

|              | Dual Aviation Limit<br>DEDOPULOS AI Re      | ed 🖴                             | Events Chata Attachments                                                                                                    |
|--------------|---------------------------------------------|----------------------------------|----------------------------------------------------------------------------------------------------|
| Show Edits 🔯 |                                             |                                  | Actions *                                                                                                    |
| INTEREST     | BIVEE 00                                    |                                  | Interest Summary                                                                                                    |
|              |                                             |                                  | 28 29 30 31 32 33 34                                                                                                    |
|              | Hull All Risks: Aircraft as per schedule ag | anst all risks of loss or damage | -                                                                                                    |
| Caroli       |                                             |                                  | 0                                                                                                    |
| (Contra)     |                                             |                                  | Insured Item Unique Identifier                                                                                                    |
|              |                                             | 100 Mary 17 250 253 70           | C-FKCO                                                                                                    |
|              | -                                           |                                  |                                                                                                    |
|              | -                                           | 104 Aug 87 Md 20 8 Te            | insured them Unique +                                                                                                    |
|              | - C-F2U/ Avera Alth-100 C14Y                | 106 Sep-67 265 20.7 Fe           | and the second second s |
|              | - C-F2UL Airbus A319-100 C147               | 106 Sep-87 266 20.7 Fe           | Transit Storage Condition @ +                                                                                                    |
|              | - C-GAPY Alroya A219-100 C14Y               | 100 Out-07 207 20.4 Ye           | and the second second se                                                                                                    |
|              | - 0-0AGL Alrow ATT9-100 C14Y                | 06 Oct-17 268 20.8 Ye            | Insured Item Usage () +                                                                                                    |
|              | - C-GAQX Almus A319-100 C147                | 106 Oct-87 288 20.4 Yes          | and Internet Room Walcold                                                                                                    |
|              | - C-GAQ2 Alrises A319-100 C149              | 106 Jun 15 278 20.6 Yes          | ars                                                                                                    |
|              | - C-GANG Althus A315-100 C14Y               | 106 Stov-97 271 20.5 Ye          | Insured Risk Factor Type 🕀 🔹                                                                                                    |
|              | - C-DBHHA Almus A219-100 C14Y               | 106 Jan-88 274 20.4 Ya           |                                                                                                    |
|              | - C-GB/P Althus A319-100 C14Y               | 106 Apr-86 285 22.7 Ye           | insured Risk Factor Value                                                                                                    |
|              | - C-DITP Airbus A318-100 C147               | 106 Aug-01 286 15.3 Te           | are 25.4 Years                                                                                                    |
|              | - C-O/TR Alrove A310-100 C147               | 106 Sep-01 287 16.7 Ye           | **                                                                                                    |
|              | - C-FDEA Almus A320-290 E14Y                | 133 Jun 13 405 36.8 Ye           | insured Risk Factor Description                                                                                                    |
|              | - C-FDQQ Almos A320-200 C149                | 132 Jan-90 201 28.5 Yes          | Airbus A320-200                                                                                                    |
|              | - C-FDQV Alrove A320-290 C14Y               | 132 Feb-90 203 28.5 Yes          | and the second design of the second design of the s |
|              | - C-FDRH Aldus A120-230 C147                | 132 Feb-90 203 28.5 Ye           | Amount +                                                                                                    |
|              | - C-FDRK Alrbus A320-200 C14Y               | 132 Mar-90 204 28.4 Te           | #19                                                                                                    |
|              | - C-FDRP Airbus A120-200 C14Y               | 132 Oct-90 205 27.7 Ter          | insurable Interest Type                                                                                                    |
|              | - C-FDSN Airbus A320-290 C14Y               | 132 Mov-90 206 27.8 Yes          | Additional Tax Grain 🖯                                                                                                    |

When you have finished, click 'Save' to save the tags.

## ₩ HITESPACE